## 本文目录

- <u>中国农业银行官网登录电脑版?</u>
- 农业银行电脑版登录?
- <u>中国农业银行个人网上银行官网?</u>
- <u>怎么登农业银行网上营业厅?</u>
- <u>农行app个人网上银行登录?</u>
- <u>广州农业银行卡怎么网上办理?</u>
- <u>中国农业银行网上银行如何登录及操作付款和查询?</u>

中国农业银行官网登录电脑版?

农业银行个人手机登录入口电脑版,1.打开中国农业银行的官方网站,http://www.a bchina.com/cn/頭條萊垍

然后单击个人网上银行登录按钮。萊垍頭條

2.在出现的登录界面中单击下载控件按钮。萊垍頭條

3.在弹出的下载界面中单击下载按钮。垍頭條萊

4.下载完成后,单击"安装"并等待控件被安装。萊垍頭條

5.安装完成后,输入个人帐户和密码,然后单击登录按钮萊垍頭條

农业银行电脑版登录?

1、首先在电脑上插入k宝,然后登陆农业银行的官方网站,点击【个人网上银行】 登陆,进入下一步骤。萊垍頭條

2、点击【证书登陆】,等待浏览器跳出验证页面。垍頭條萊

3、输入你的登陆密码,注意这个密码和你的支付密码是不一样的,不要搞混淆了,如果密码遗失,请带身份证去农业银行办理密码重置业务。垍頭條萊

4、我们已经轻松完成了农业银行个人网银的登陆,你可以在这个界面里进行各项网银操作。萊垍頭條

中国农业银行个人网上银行官网?

www.abchina.com 是中国农业银行最大的官方网站,通过登录www.abchina.com 我们可以根据自己的需要进行相关操作。这里给你介绍一下使用农行网上银行进行 在线查询方法:萊垍頭條

第一步:打开农业银行网上银行www.abchina.com,这里不需要你开通农业银行网上银行即可实现余额查询;萊垍頭條

怎么登农业银行网上营业厅?

1、首先打开电脑浏览器,接着在浏览器的搜索栏中输入"农业银行",接着选择列表中农业银行官方网站进入。條萊垍頭

2、然后在农业银行官方网站中选择红色箭头所指处的"个人网银登录"。萊垍頭 條

3、接下来在页面中登录自己的账号。萊垍頭條

4、接下来就可以进入到农业银行网上营业厅了。萊垍頭條

农行app个人网上银行登录?

农业银行个人网上银行app是客户通过手机下载安装的农业银行app,并在农业银行营业网点关联农业银行银行卡,在登录时客户首先要通过手机打开己安装的农业银行app,然后输入客户自已设置的登录密码,再压确认键后就可以登录农业银行app个人网上银行了。萊垍頭條

广州农业银行卡怎么网上办理?

农业银行网上预约办卡步骤萊垍頭條

1.打开搜索页面直接搜索农业银行,然后点击搜索结果里的中国农业银行官方网站 條萊垍頭

2.在农业银行官方网站首页里直接点击【在线办理及费率】萊垍頭條

3.在展示出来的菜单里直接点击【网点预约】萊垍頭條

4.点击跳转到中国农业银行在线预约服务界面里直接点击【可预约网点查询】條萊

## 垍頭

5.在打开的中国农业银行可预约网点页面里按照条件搜索,就是选择自己所在地的 位置萊垍頭條

6.找到离自己最近的网点,然后点击【预约排队】萊垍頭條

7.进入农业银行预约排队页面后,先点击勾选自己办理业务的时间,然后点击排队预约條萊垍頭

8.在打开的网点排队预约页面里填写个人的相关信息,然后点击提交萊垍頭條

9.提交后弹出网点预约信息确认提示对话框,没有问题,直接点击提交萊垍頭條

10.农业银行在线网点预约成功頭條萊垍

中国农业银行网上银行如何登录及操作付款和查询?

1.把农业银行的网银U盾插在电脑上,搜索"农业银行"垍頭條萊

2.进入农行官网界面后,个人网银的话就选第一个"个人网银登陆",企业选择" 企业网银登陆",这里以"企业网银登陆为例"萊垍頭條

3.接着选择证书登陆(一般有网银U盾,都算证书登陆),输入密码,即跳转进去 农行网银操作主界面萊垍頭條

4.查账:选择"账户"--"账户明细查询",输入起始日期,查询交易记录,或者 "账户"--"余额查询"查询账户的余额。萊垍頭條

5.付款:"付款"--"单笔转账",输入收款人的账号信息跟金额,用途也要写, 然后底部点"确定",及操作付款,如果有管理员审批U盾,还需要管理员复核审批,钱才能出去。萊垍頭條